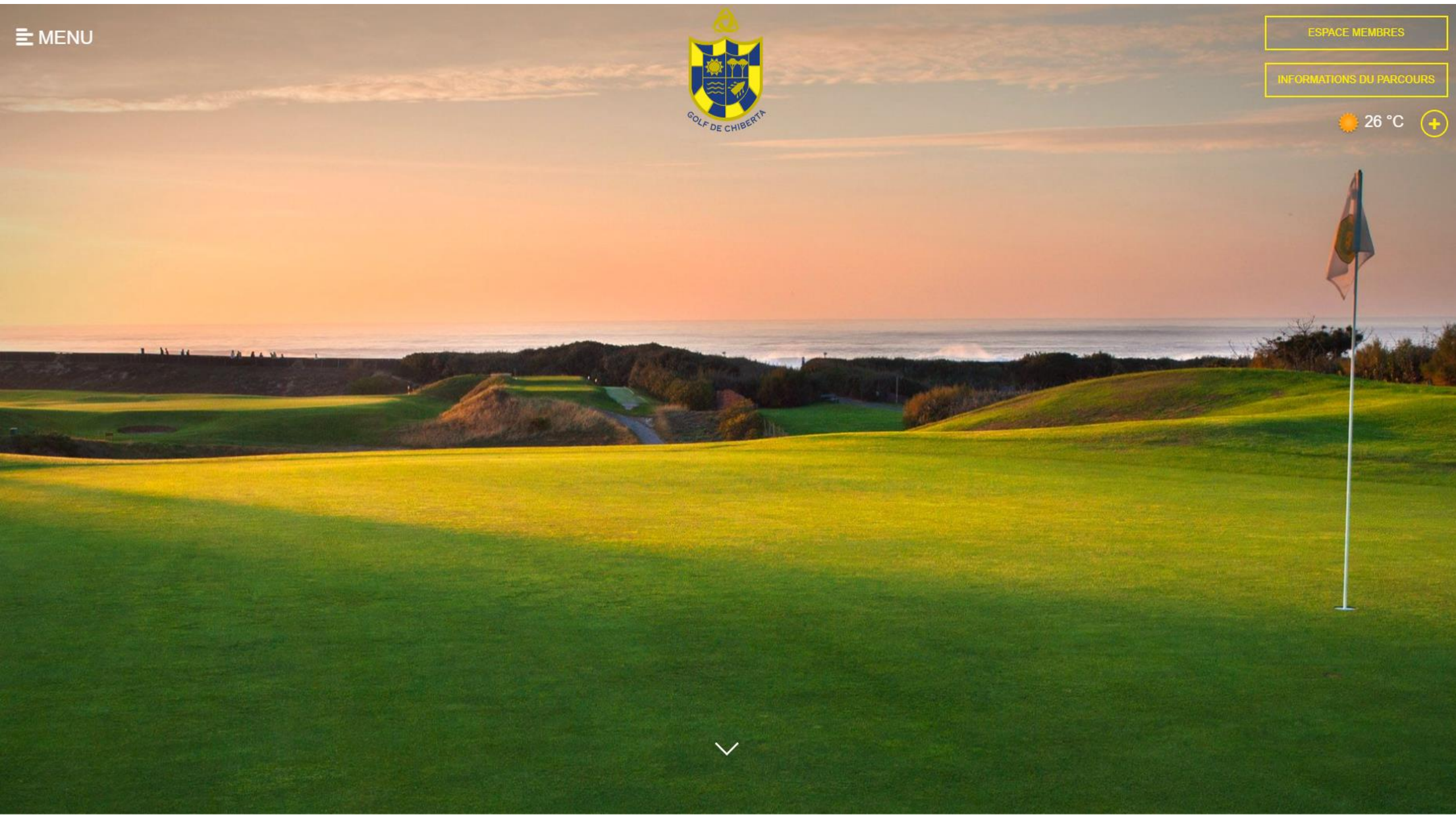

## GOLF DE CHIBERTA ← ESPACE MEMBRES 26 °C NOTRE CLUB NOS PARCOURS COMPÉTITIONS Je me connecte à l'espace membre ENSEIGNEMENT JOUER À CHIBERTA SERVICES VIE SPORTIVE ESPACE MEMBRES PHOTOTHÈQUE VIDÉOTHÈQUE GRAND PRIX DE CHIBERTA 2022 & GRAND PRIX DAMES CELIA BARQUIN CONTACT ET HORAIRES ALLE S FINIT

I

+

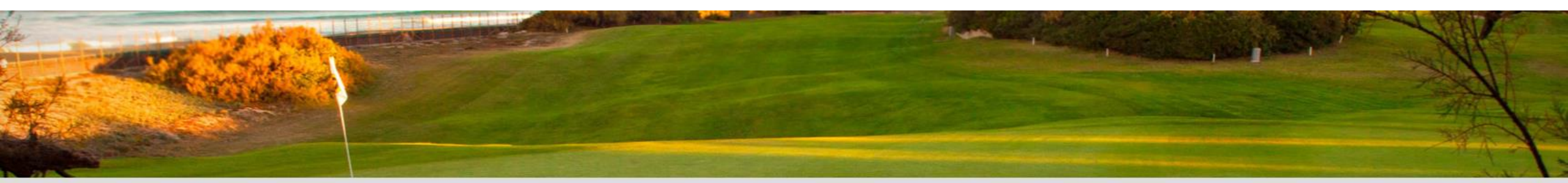

## ESPACE MEMBRES

ALITHENTIFIC ATION

Je me connecte via mon identifiant et mon de passe (ils sont identiques à ceux que vous utilisiez pour l'ancien site et pour vous connecter via l'application)

| Zone sécurisée : une authentification est obligatoire du site. | e pour accéder à cette partie |
|----------------------------------------------------------------|-------------------------------|
| IDENTIFIANT                                                    |                               |
|                                                                |                               |
| MOT DE PASSE                                                   |                               |
|                                                                |                               |

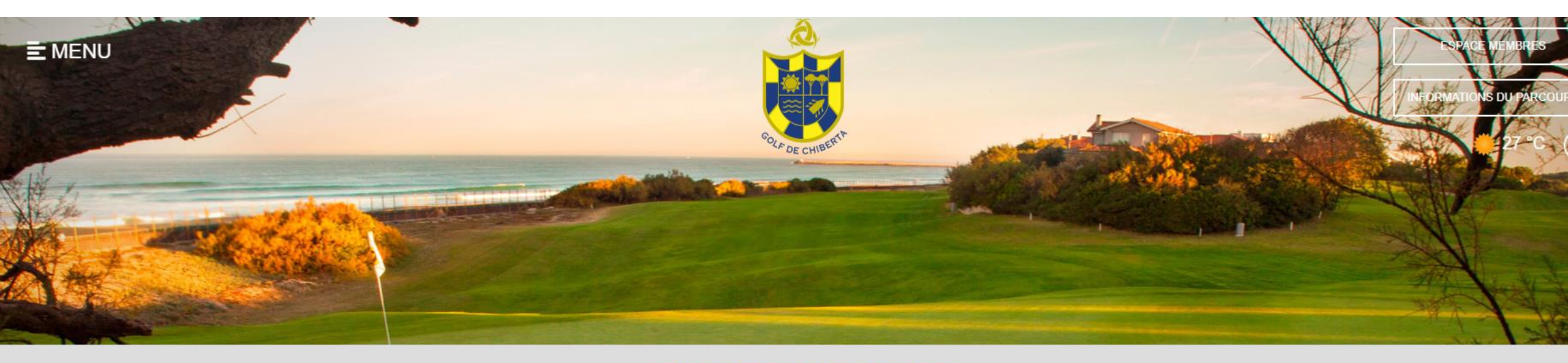

### **ESPACE MEMBRES**

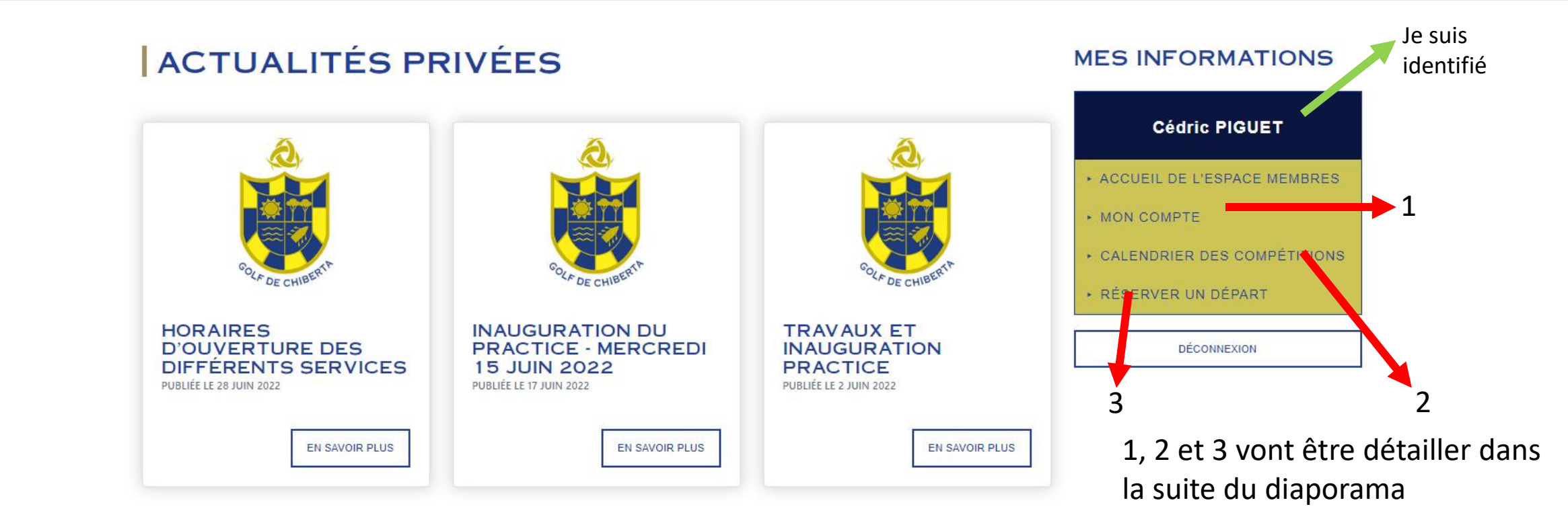

# Menu et Actualités

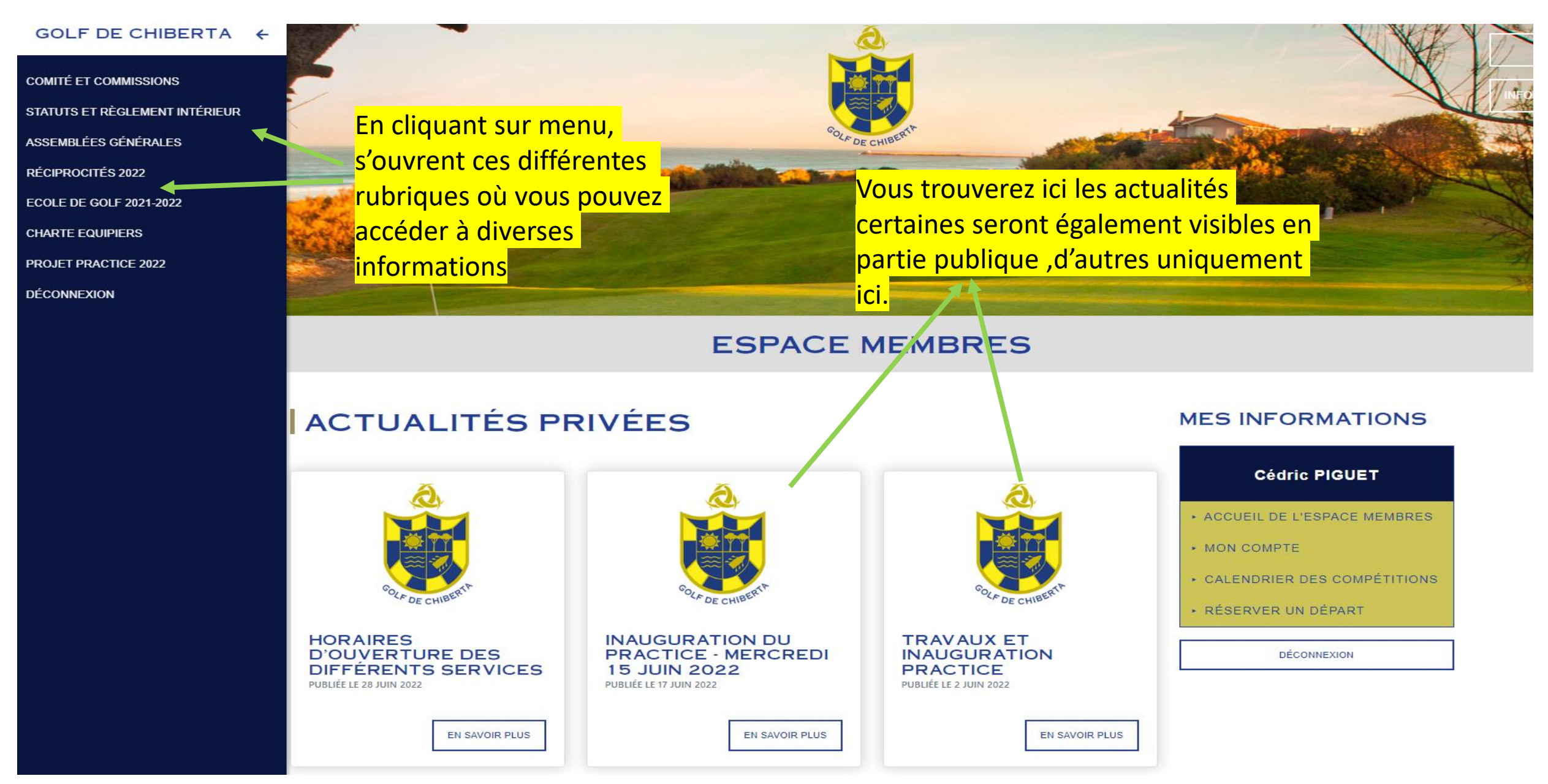

## 1- Mon Compte

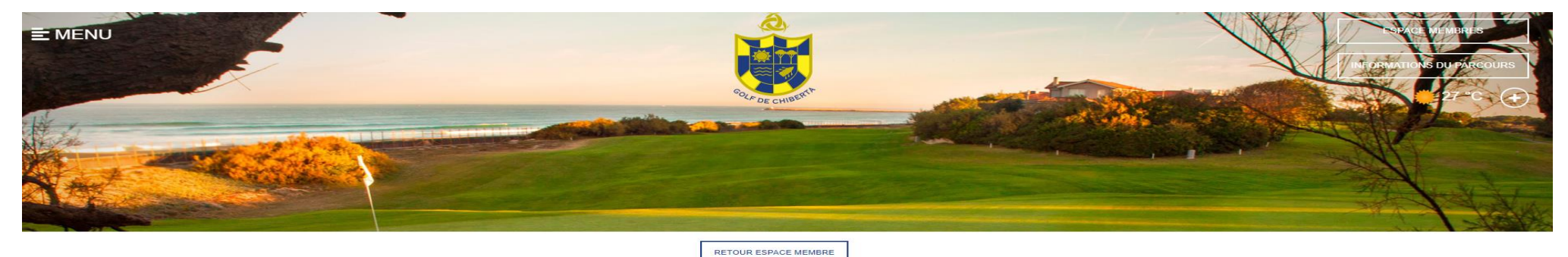

|                | Dernière heure de<br>connexion     | 11.07.2022 11:28                 |             |
|----------------|------------------------------------|----------------------------------|-------------|
|                | Date de changement du mot de passe | 25.01.2021 13:02                 | Si j'ai bes |
|                | Total connexions                   | 8761                             |             |
|                | Connexions par années              | 1443                             | changer     |
|                | Connexions par mois                | 95                               | de porta    |
| Dour facilitar | Prénom                             | Cédric                           |             |
| Pour lacinter  | Nom                                | PIGUET                           | ou une n    |
| mes            | Portable                           | 0681987492                       | peux le f   |
|                | Email                              | cedaska@hotmail.fr               |             |
| reservations,  | Notification réservation           | Notifier par e-mail 🗸            | noter qu    |
| ie neux        | Notification compétition           | Notifier par e-mail 🗸            | romplir s   |
| Je peux        | Notification évènement             | Ne pas notifier                  | rempin s    |
| ajouter des    | Sécurité réservation               | Tout le monde voit le nom        | passe av    |
|                | Rappels                            | Outlook 🗸                        |             |
| memores a      | Tee préféré                        | ✓                                | d'appliqu   |
| ma liste       | Identifiant                        | PIGUETC                          | changer     |
| d'amic         | Mot de passe                       |                                  |             |
| u amis         | Nouveau mot de passe               |                                  |             |
|                | Confirmation mot de<br>passe       |                                  |             |
|                | Nom de Société                     |                                  |             |
|                |                                    | Utiliser pseudonyme              |             |
|                |                                    | □ Newsletter (Pas de newsletter) |             |
|                | LISTE D'AMIS                       | APPLIQUE                         |             |

soin de mon numéro able, mon mail notification je faire ici, à ı'il faut son mot de ant uer les nents

## Je souhaite rajouter un membre à ma liste d'amis.

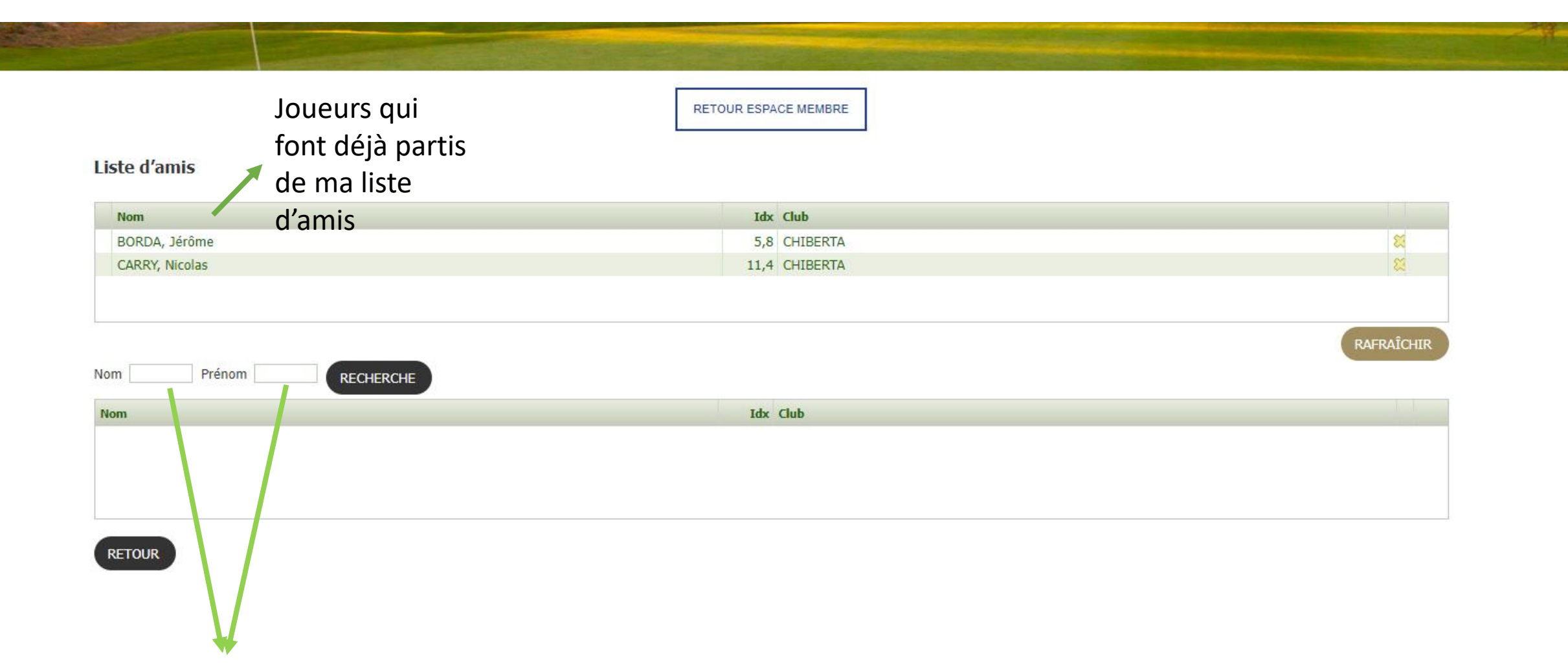

J'écris le nom de la personne que je veux rajouter, je peux également écrire son prénom ou juste les 1ères lettres (sinon toute la liste des personnes de notre base de données portant le nom demandé apparaîtra). Si vous renseignez le prénom en entier sachez qu'il faut l'orthographier exactement comme dans notre base de données sinon le membre n'apparaîtra pas (Ex : Base de données Dupont Jérôme si vous écrivez Dupont Jérome il ne le trouvera pas), le problème peut se poser par rapport aux accents, au tiret si le prénom est composé. RETOUR ESPACE MEMBRE

#### Liste d'amis

| Nom            | Idx  | Club     |                                                                                                    |
|----------------|------|----------|----------------------------------------------------------------------------------------------------|
| BORDA, Jérôme  | 5,8  | CHIBERTA | <b>X</b>                                                                                                    |
| CARRY, Nicolas | 11,4 | CHIBERTA | 2 State 1 State 1 Stat |
|                |      |          |                                                                                                    |

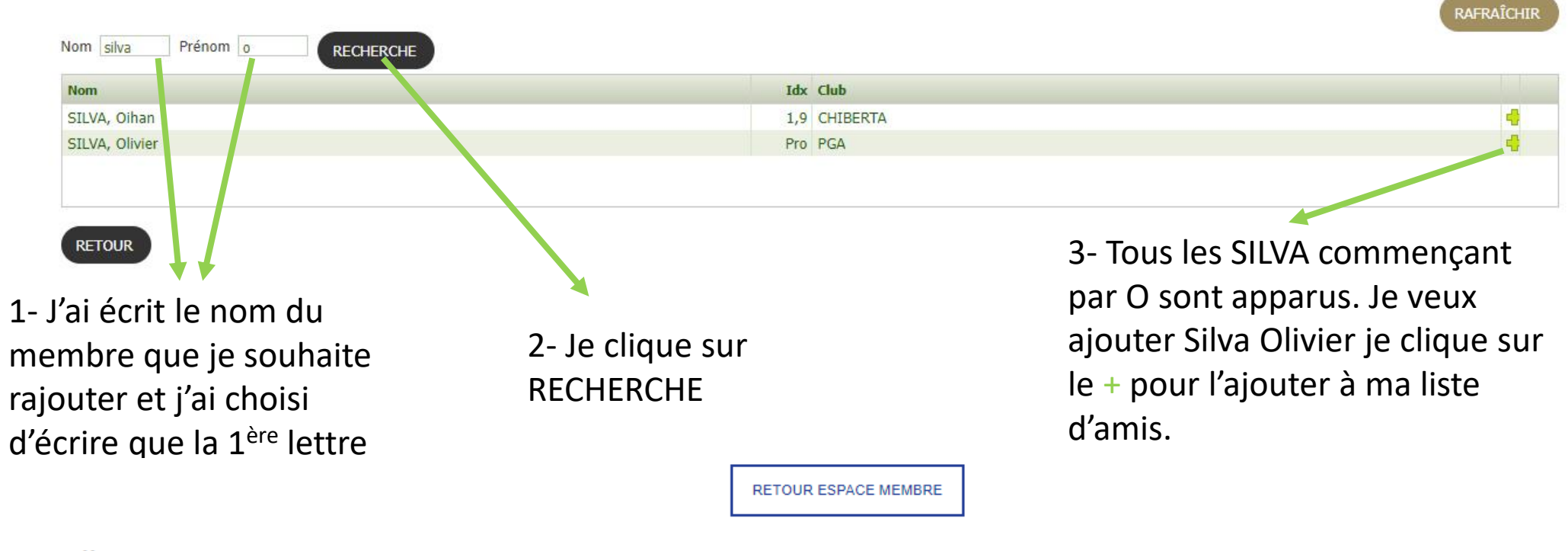

| Liste | d'a | mis |
|-------|-----|-----|
| LISCE | u u |     |

| Nom            | Idx  | Club     |   |  |
|----------------|------|----------|---|--|
| BORDA, Jérôme  | 5,8  | CHIBERTA | × |  |
| CARRY, Nicolas | 11,4 | CHIBERTA | × |  |
| SILVA, Olivier | Pro  | PGA      | × |  |
| SILVA, Olivier | Pro  | PGA      | 2 |  |

# 2 – Calendrier des Compétitions

|                           |                                         | RETOUR ES                    | SPACE MEMBRE         |             |                  |                                                          |             |
|---------------------------|-----------------------------------------|------------------------------|----------------------|-------------|------------------|----------------------------------------------------------|-------------|
|                           |                                         | ٩ 2                          | 2022 🕒               |             |                  |                                                          | Vai aliau á |
|                           | JANV FEV MARS AVR                       | MAI JUIN                     | JUIL                 | AOÛT SEPT   | OCT NO           | V DEC                                                    | J al clique |
|                           | 07.07.2022 XXXIIEME GRAND PRIX DE CHIB  | ERTA                         |                      |             |                  | Tours: 4                                                 |             |
|                           | SIMPLE   STROKE PLAY   18 TROUS         | COMPTE POUR LA GESTION DES   | HANDICAPS            |             |                  | + DE DÉTAILS                                             | prealable   |
|                           | 12.07.2022 TROPHEE DE L'HÔTEL DE CHIBER | ТА                           |                      |             |                  |                                                          | sul + de    |
| Liste des                 | FOURSOME CHAPMAN   STROKE PLAY   18 TR  | DUS   NE COMPTE PAS PO       | OUR LA GESTION DES H | ANDICAPS    |                  | + DE DÉTAILS                                             | uetalls     |
| participants              | 12.07.2022 TROPHEE DE L'HÔTEL DE CHIBER | TA - IMPERATRICE             |                      |             |                  |                                                          |             |
| Au tournoi                | SIMULE   STABLEFORD   18 TROUS   0      | OMPTE POUR LA GESTION DES H  | HANDICAPS            |             |                  | - DE DÉTAILS                                             |             |
|                           | Date compétition<br>Date d'inscription  |                              |                      |             |                  | 12.07.2022 09:30<br>05.07.2022 08:00<br>11.07.2022 12:00 |             |
|                           | Nom du club<br>Organisateur             |                              |                      |             |                  | GOLF DE CHIBERTA<br>GOLF DE CHIBERTA                     |             |
|                           | Tel<br>Commentaire                      |                              |                      |             | "Inscription via | 05 59 52 51 10<br>a module Liste de départ"              |             |
|                           |                                         | ERRAINS PARTICIPANTS         | LISTE DE DÉPART      | IVE SCORING |                  |                                                          |             |
|                           | 14.07.2022 MEDAILLE DU 14 JUILLET       |                              |                      |             |                  |                                                          | - En        |
|                           | SIMPLE   STABLEFORD   18 TROUS   0      | COMPTE POUR LA GESTION DES F | HANDICAPS            |             | _                | - DE DÉTAILS                                             | cliquant    |
|                           | Inscription                             |                              |                      |             |                  |                                                          | ciiquaiit   |
|                           | Date competition Date d'inscription     |                              |                      |             |                  | 14.07.2022 08:00<br>07.07.2022 08:00<br>13.07.2022 12:00 | ICI, VOUS   |
| Pour vous                 | Nom du club<br>Organisateur<br>E-mail   |                              |                      |             |                  | GOLF DE CHIBERTA<br>GOLF DE CHIBERTA                     | accédez     |
| Inscrire a la<br>médaille | Tel<br>Commentaire                      |                              |                      |             | "Inscription vi  | 05 59 52 51 10<br>a module Liste de départ"              | à la liste  |
| du 14                     |                                         | TERRAINS PARTIC              | IPANTS LIVE SCORI    | ٩G          |                  |                                                          | de          |
| Juillet                   | 17.07.2022 TROPHÉE POUR LES YEUX DU MO  | NDE - 17 JUILLET             |                      |             |                  |                                                          | départ      |
|                           |                                         | COMPTE POUR LA GESTION DES   | HANDICAPS            |             |                  | - DE DÉTAILS                                             | de la       |
|                           |                                         |                              |                      |             |                  |                                                          | compéti     |
|                           | Inscription Date compétition            |                              |                      |             |                  | 17.07.2022 08:00                                         | tion        |
|                           | Date d'inscription                      |                              |                      |             |                  | 10.07.2022 08:00                                         |             |

## 12.07.2022 TROPHEE DE L'HÔTEL DE CHIBERTA

| FOURSOME CHAPMAN   STROKE PLAY   18 TROUS   NE COMPTE PAS POUR LA GESTION DES HANDICAPS | - DE DÉTAILS                         |
|-----------------------------------------------------------------------------------------|--------------------------------------|
|                                                                                         |                                      |
| Date compétition                                                                        | 12.07.2022 07:30                     |
| Date d'inscription                                                                      | 05.07.2022 08:00<br>11.07.2022 12:00 |
| Nom du club                                                                             | GOLF DE CHIBERTA                     |
| Organisateur                                                                            | GOLF DE CHIBERTA                     |
| E-mail                                                                                  | accueil@golfchiberta.com             |
| Tel                                                                                     | 05 59 52 51 10                       |
| Commentaire "Ins                                                                        | cription via module Liste de départ" |
| TERRAINS PARTICIPANTS LISTE DE DÉPART RÉSULTATS LIVE SCORING                            |                                      |
| En cliquant ici vous                                                                    |                                      |
| accédez aux résultats du<br>Trophée de l'Hôtel de                                       |                                      |
| Chiberta.                                                                               |                                      |

# <u>3 – Réserver un départ</u>

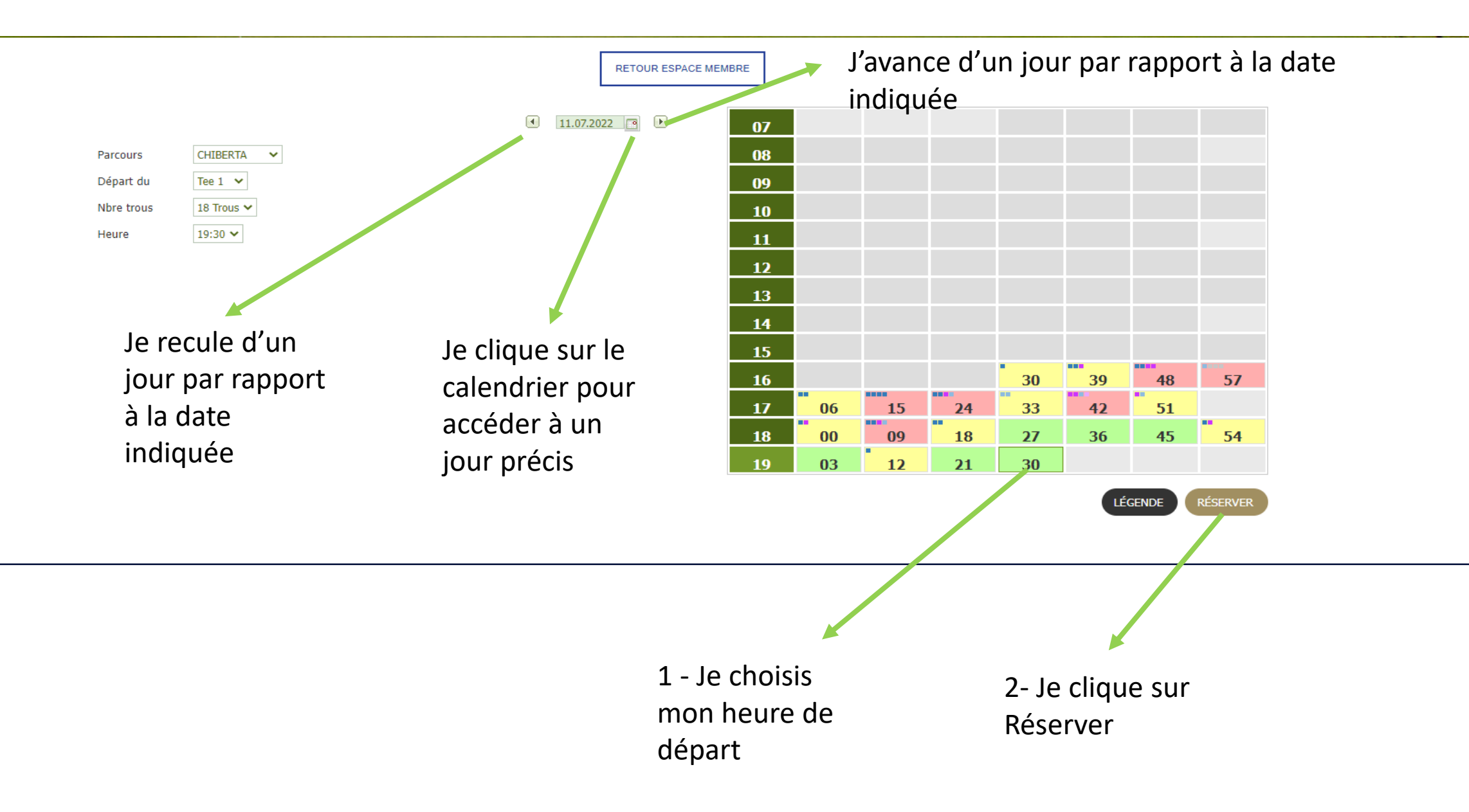

RETOUR ESPACE MEMBRE

| Joueurs de la réservation<br>Joueurs max. : 4 |                                                                            | 11.07.2022 / 19:30<br>CHIBERTA / Tee 1 - Tee 10 |
|-----------------------------------------------|----------------------------------------------------------------------------|-------------------------------------------------|
| Nom                                           | Idx Club                                                                   |                                                 |
| PIGUET, Cédric                                | 9,3 CHIBERTA                                                               |                                                 |
| Nom RECHERCHE                                 | LISTE D'AMIS                                                               |                                                 |
| Nom                                           | Idx Club                                                                   |                                                 |
|                                               |                                                                            |                                                 |
| RETOUR                                        | Je suis seul à jouer, je clique sur sauvegarder, ma réservation est faîte. | SAUVEGARDER                                     |

| éservation                 |                                                                    | ×                                                                     |
|----------------------------|--------------------------------------------------------------------|-----------------------------------------------------------------------|
| Réservation avec<br>succès |                                                                    | 11.07.2022 / 1<br>CHIBERTA / Tee 1 - Te                               |
|                            |                                                                    |                                                                       |
|                            | ОК                                                                 |                                                                       |
| RECHERCHE LISTE D'AMIS     |                                                                    |                                                                       |
|                            | Idx Club                                                           |                                                                       |
|                            |                                                                    |                                                                       |
|                            | éservation<br>Réservation avec<br>succès<br>RECHERCHE LISTE D'AMIS | éservation avec<br>succès<br>CK<br>RECHERCHE LISTE D'AMIS<br>Idx Club |

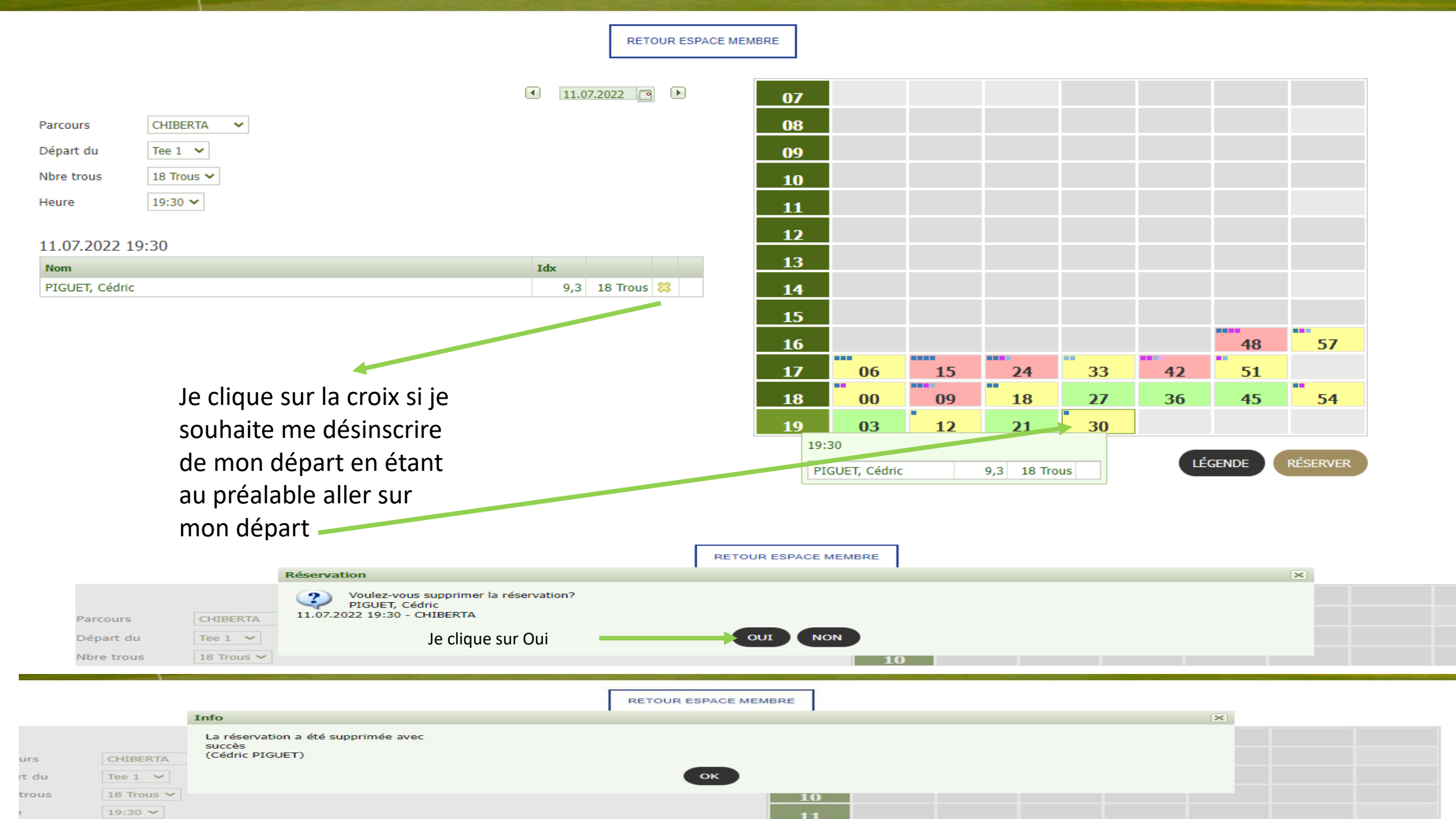

RETOUR ESPACE MEMBRE

#### 

| Joueurs de la réservation<br>Joueurs max. : 4 | 11.07.2022 / 19:30<br>CHIBERTA / Tee 1 - Tee 10                                                 |               |
|-----------------------------------------------|-------------------------------------------------------------------------------------------------|---------------|
| Nom                                           | Idx Club                                                                                        |               |
| PIGUET, Cédric                                | 9,3 CHIBERTA                                                                                    |               |
|                                               | Si la personne (ou les) avec qui je veux                                                        |               |
|                                               | iquor ost dans ma listo d'amis io                                                               |               |
| Nom                                           | Jouer est dans ma inste d'arms, je                                                              |               |
|                                               | clique ici.                                                                                     |               |
| RETOUR                                        | SAUVEGARDER                                                                                     |               |
|                                               | CRIDERIA / IEE I - IE                                                                           | ee 10         |
| Nom                                           | Idx Club                                                                                        |               |
|                                               |                                                                                                 |               |
| RECHERCHE JOUEURS RAFRAÎCHIR                  | Je veux jouer                                                                                   |               |
| Nom                                           | Idx Club                                                                                        |               |
| BORDA, Jérôme                                 | 5,8 CHIBERTA dVEC JEIOIIIE EL                                                                   |               |
| SILVA, Olivier                                | Pro PGA Olivier, je                                                                             |               |
|                                               | clique sur la                                                                                   |               |
| RETOUR                                        | flèche                                                                                          | ER            |
| Joueurs de la réservation<br>Joueurs max. : 4 | 11.07.                                                                                          | .2022 / 19::  |
| Nom                                           | CHIBERTA / T                                                                                    | Tee 1 - Tee 1 |
| PIGUET, Cédric                                | 9,3 CHIBERTA                                                                                    |               |
| BORDA, Jérôme                                 | 5,8 CHIBERTA                                                                                    |               |
| SILVA, Olivier                                | Pro PGA                                                                                         |               |
| RECHERCHE JOUEURS RAFRAÎCHIR                  | le sauvegarde, i'ai                                                                             |               |
| Nom<br>BORDA, Jérôme                          | Idx     Club     Color     Color     Color       5.8     CHIBERTA     Color     Color     Color | ~             |
| CARRY, Nicolas                                | 11,4 CHIBERTA réservé dour 3.                                                                   | 2 4           |
| SILVA, Olivier                                | Pro PGA                                                                                         | 2             |
| RETOUR                                        | SAUVE                                                                                           | /EGARDER      |

#### Joueurs de la réservation

Joueurs max. : 4

| Nom                                                                                                    | Ić   | x Club     |             |
|----------------------------------------------------------------------------------------------------|------|------------|-------------|
| PIGUET, Cédric                                                                                                    | 9,   | 3 CHIBERTA |             |
| BORDA, Jérôme                                                                                                    | 5,   | 8 CHIBERTA | 4           |
| SILVA, Olivier                                                                                                    | Pr   | o PGA      | •           |
| Nom ithurn                                                                                                    |      |            |             |
| RECHERCHE LISTE D                                                                                                    | AMIS |            |             |
| Nom                                                                                                    | Idx  | Club       |             |
| ITHURRY, Joritz                                                                                                    | 33,4 | EPHERRA    | si 🔶        |
| ITHURRY, Patxi                                                                                                    | 10,6 | CHIBERTA   | 🐋 🔶         |
| ITHURRY, Txomin                                                                                                    | 36,3 | EPHERRA    | SA 🚽        |
| Si je veux rajouter un<br>joueur qui n'est pas dans<br>ma liste d'amis, je tape son<br>nom uniquement je le<br>recherche dans la liste et<br>comme sur la diapositive<br>précédente, j'appuie sur la<br>flèche et je sauvegarde<br>ensuite. |      |            | SAUVEGARDER |